2021年4月

## 「日本建築学会論文等検索システム」サービス案内

LC センター事務課

「日本建築学会論文等検索システム」(機関定額制)は、日本建築学会が発行する建築雑誌・大 会梗概集・支部研究報告集・技術報告集など約41万件(刊行後1年経過したもの)の本文 PDF がダウンロード(閲覧含む)出来るサービスです。

《 アクセス方法 》

学内・・・学内LANに接続された端末から、各自で日本建築学会 web ユーザ登録を行い、

サインインをして利用します。

※2~3 ページの「Web ユーザ登録方法」をご参照ください。

学外···申込制。对象:本学教員·学部生·大学院生

《申し込み方法》

①大学発行のメールから、下記アドレス宛にメールでお申し込みください。

宛先:lcc\_lib@nit.ac.jp

件名:日本建築学会·学外利用申請

本文:学科、学籍番号、氏名をお知らせください。

②メール受領後、学外アクセスに必要な ID・パスワードをお知らせいたします

《本文の閲覧・ダウンロード方法》

4 ページの「本文 PDF 閲覧・ダウンロード方法」をご参照ください。

同サービスで閲覧・ダウンロードできるのは、刊行後 | 年経過したもの論文になります。

下記の雑誌はLCセンターで購読中なので、最新号(刊行後 | 年未満)をご覧になりたい場合は、

LC センターにお越しください。

Ⅰ、建築雑誌(月刊)及び、作品選集(年 | 回刊)

2、学術講演梗概集(DVD版、年 | 回刊)

※1は、雑誌ライブラリー(製本後は保存書庫)にあり、自由に閲覧できます。

※5は、2F事務室にあります。ご利用の際は、職員にお声掛けください。

## Web ユーザ登録方法(初回のみ)

※初めて機関定額制を利用する場合は、web ユーザ登録が必要です。 ※既に日本建築学会会員の方は不要です。

1、学内LANに接続された端末から、下記サイトにアクセスします。

Web 登録ユーザについて https://www.aij.or.jp/web\_regi\_user.html

2、「Web 登録ユーザになる」をクリック。

| 日本建築学会                                                                 |                                                                                 |                                                                                    |                                     | 言カート ロサインイン              |
|------------------------------------------------------------------------|---------------------------------------------------------------------------------|------------------------------------------------------------------------------------|-------------------------------------|--------------------------|
| 論文投稿                                                                   | アーカイブ検索                                                                         | 催し物・公募                                                                             | 建築書店                                | メインメニュー                  |
| eb登録ユーザについて                                                            |                                                                                 |                                                                                    |                                     |                          |
| /eb登録ユーザとは                                                             |                                                                                 |                                                                                    |                                     |                          |
| Veb登録ユーザ」に登録すると<br>イページからは、シンボジウム<br>に、本会論文等検索システムに<br>ステムに収録されたPDFを閲覧 | 、本会サイトにサインインしてマイ<br>・講習会の参加申し込みや書籍のオン<br>おいて、機関定額制にご契約した大戦<br>することが可能になりますが、この別 | ページが利用できるようになります。<br>ンライン購入の履歴が確認できます。<br>学、図書館、民間企業において、ご契<br>意に利用者の方々は、Web登録ユーザる | りいただいたIPアドレス範囲内か<br>としてサインインする必要があり | ゝらは無料で日本建築学会論文等検索<br>ます。 |
| /eb登録ユーザが利用可能な                                                         | サービス内容                                                                          |                                                                                    |                                     |                          |
| 主な利用可能サービス<br>。 機関定額制に契約した組織<br>。 書籍オンライン販売を利用<br>。 利用可能サービス一覧は、       | 内から無料で本会論文等検索システム<br>する際に送付先のご住所を登録するこ<br>こちらでご確認ください。                          | に収録された論文PDFを閲覧すること<br>とができます。                                                      | ができます。                              |                          |
| ご利用上の注意<br>。 <mark>すでに本会会員になってい</mark><br>。 ご登録は無料です。利用規約              | <mark>5方は登録しないでください。</mark><br>内をご確認の上、ご登録・ご利用くだ                                | さい。                                                                                |                                     |                          |
| 登録方法<br>。 下記の「Web登録ユーザに?<br>。 登録手順のマニュアルはこ?                            | なる」ボタンをクリックしてお手続き<br>5ら。                                                        | してください。                                                                            |                                     |                          |
| 9申し込み                                                                  |                                                                                 |                                                                                    |                                     |                          |
|                                                                        |                                                                                 | Web登録ユーザになる                                                                        |                                     |                          |
|                                                                        |                                                                                 |                                                                                    |                                     |                          |

3、必要事項を入力。利用規約を確認し、「利用規約に同意して登録する」をクリック。

| 日本建築学会                                                                                                    | <u> </u>                                                                                                    |                                                                                                    |                                                   | こんにちは ゲストさん<br>東カート  ロサインイン                        |
|----------------------------------------------------------------------------------------------------|----------------------------------------------------------------------------------------------------|----------------------------------------------------------------------------------------------------|---------------------------------------------------|----------------------------------------------------|
| 論文投稿                                                                                                    | アーカイブ検索                                                                                                    | 催し物・公募                                                                                                    | 建築書店                                              | メインメニュー                                            |
| Web登録ユーザ登録                                                                                                    |                                                                                                    |                                                                                                    |                                                   |                                                    |
| 名前                                                                                                    | 姓 例)山田                                                                                                    | 名 例)太郎                                                                                                    |                                                   |                                                    |
| フリガナ                                                                                                    | セイ 例) ヤマダ                                                                                                    | <b>メイ</b> 例) タロウ                                                                                                    |                                                   | 所属は、  日本工業大学 ] ごう。                                 |
| 所属 (学校名または勤務                                                                                                    | 例) 日本建築学会                                                                                                    | •••••                                                                                                    |                                                   | ·                                                  |
| 先)                                                                                                    | 該当しない場合は"なし"と入力してくた                                                                                                    | さい。                                                                                                    |                                                   |                                                    |
| 生年月日                                                                                                    | 例) 1970/01/01                                                                                                    |                                                                                                    |                                                   |                                                    |
| ニュースレター                                                                                                    | ● 希望する ○ 希望しない                                                                                                    |                                                                                                    |                                                   |                                                    |
| メールアドレス                                                                                                    | 例) info@aij.or.jp                                                                                                    |                                                                                                    |                                                   |                                                    |
| メールアドレス (確認用)                                                                                                    | 例) info@aij.or.jp                                                                                                    |                                                                                                    |                                                   |                                                    |
| パスワード                                                                                                    |                                                                                                    |                                                                                                    |                                                   | 4                                                  |
|                                                                                                    | 半角英数字8~20文字以内で入力してく                                                                                                    | ださい。(記号不可)                                                                                                    |                                                   | 大学で配布されたメールアドレスを                                   |
| パスワード (確認用)                                                                                                    |                                                                                                    |                                                                                                    |                                                   |                                                    |
|                                                                                                    |                                                                                                    |                                                                                                    |                                                   | 登録してくたさい。                                          |
|                                                                                                    |                                                                                                    | Web登録ユーザ利用規約                                                                                                    |                                                   |                                                    |
| 第1条(Web登録ユーザ)<br>1. 「Web登録ユーザ」とは<br>当登録は、本会サイトの利<br>の資格を有する方は登録す<br>2. 「Web登録ユーザ」として<br>3. 本規約は、すべての「Web登録ユーザのメリット」 | 、当社が定める手続に従い本現的に同意の<br>使性負上のための機能を提供する目的のも<br>ることができまれ。<br>とは、「Web登録ユーザ」への登録を希望<br>サインインして実施した取引やダウンロー<br>eb登録ユーザ」に適用され、登録手柄時お<br>はこちら | シレ、本会Webサイトにサインインする<br>のであり、本会定款に定める「会員資料<br>にた個人が当社に開示した、サインイ?<br>ドファイルや服居等の情報をいいます。<br>よび登録後にお守りいただく期時です。<br>利用規約に同意して登録する | ための登録を行った本会会員<br>品」を付与するものではあり。<br>シに関する氏名・所属・ID・ | 以外の側人のことをいいます。<br>ません。また、すでに本会会員<br>パスワードなどの情報、および |

4、入力内容を確認し、「登録する」をクリック。

| 論文投稿               | アーカイブ検索 | 催し物・公募 | 建築書 |
|--------------------|---------|--------|-----|
| Web登録ユーザ確認         |         |        |     |
| 名前                 |         |        |     |
| フリガナ               |         |        |     |
| 所属 (学校名または勤務<br>先) | 日本工業大学  |        |     |
| 生年月日               |         |        |     |
| ニュースレター            |         |        |     |
| メールアドレス            |         |        |     |
| パスワード              |         |        |     |
|                    |         | 教会 ナマ  |     |
|                    |         | 豆球りる   |     |
|                    |         | 戻る     |     |

- 5、登録したメールアドレス宛に「仮登録のお知らせ」メールが届きます。
  - 記載されている URL をクリック。

| 3 □ □ □ ↓ ↓ 3 □ ↓ □ ↓ ↓ 77イル メッセージ                                            | -                                                                                    | 【日本建築学会】仮望                                                                                         |   |
|-------------------------------------------------------------------------------|--------------------------------------------------------------------------------------|----------------------------------------------------------------------------------------------------|---|
| ☆無視<br>急迷惑メール → 削除<br>削除                                                      | 近信 全員に 転送 見 その他・     近信     近信     近信                                                | <ul> <li>              ☆ 注例文             ☆             上司に転送             ☆             が</li></ul> |   |
| 差出人: 日本建築<br>宛先:<br>CC:<br>件名: 【日本建築                                          | 学会〈sympo@aijor.jp〉                                                                   |                                                                                                    |   |
| 一般社団法人日本3<br>こちらのメールア<br>下記のURLをクリ、<br>https://www.aij.c                      | 建築学会 Web 登録ユーザの仮登録<br>ドレスは現在「仮登録」となって<br>ローーーーーーーーーーーーーーーーーーーーーーーーーーーーーーーーーーーー       | を受付致しました。<br>あります。<br>。<br>ab448e82887513fab55fd53908fbc                                           |   |
| ◎お問合せ<br>一般社団法人日本3<br>TEL 03-3456-2051<br>このメールは送信町<br>ご返信いただいてす<br>ご質問などのある2 | 連築学会事務局<br>FAX 03-3456-2058<br>専用メールアドレスから配信され<br>らお答えできませんので、ご了承<br>ちは上記の「お問合せ」先までご | ています。<br>ください。<br>連絡ください。                                                                          | ŕ |

6、登録完了です。

| -₩社団法人<br>日本建築学会 |         |                   | 東カート    | こんにちは <mark>とした</mark> そさん<br>▲マイページ |
|------------------|---------|-------------------|---------|--------------------------------------|
| 論文投稿             | アーカイプ検索 | 催し物・公募            | 建築書店    | メインメニュー                              |
| Web登録ユーザの本登録     | が完了しました |                   |         |                                      |
|                  | 変更の     | D確認は、マイページからご覧くださ | :<br>د، |                                      |
|                  |         | マイページ             |         |                                      |
|                  |         | カートを見る            |         |                                      |
|                  |         | トップページに戻る         |         |                                      |

## 本文 PDF 閲覧・ダウンロード方法

※初めて利用する場合は、web ユーザ登録が必要です。

1、学内LANに接続された端末から、下記サイトにアクセスします。

論文等検索システム http://www.aij.or.jp/paper/search.html

(リンクあり:LCセンターホームページ → 情報検索 → 電子ジャーナル)

2、画面右上の「サインイン」ボタンをクリック。

登録したメールアドレス・パスワードまたは学外アクセス専用 ID でサインインします。

3、読みたい論文の詳細ページから、「ダウンロード」をクリックすると、

本文PDFが表示されます。

|                                                    | サイト内検索 Google カスタム検索 Q 文字サイズ 小 中 大 QEN                                                                                                    |
|----------------------------------------------------|----------------------------------------------------------------------------------------------------|
|                                                    | こんにちは                                                                                                    |
| 一般社团法人                                             | (日本工業大学からの機関定額接続です)                                                                                                    |
| 日本建築学会                                             | <u>────────────────────────────────────</u>                                                                                                    |
|                                                    |                                                                                                    |
| 論文投稿 アーカイブ検索 ジョン                                   | 催し物・公募 建築書店 メインメニュー                                                                                                    |
|                                                    | 雷語を溜択                                                                                                    |
|                                                    | Powered by Gocgie ###                                                                                                    |
| トップ/論文検索                                           |                                                                                                    |
|                                                    |                                                                                                    |
| ▶ 9009山口萬吉邸の平面計画およびスパニッシュ様式の選                      | 選択について:建築家・木子七郎の研) サインイン後は、「機関定額接続」)                                                                                                    |
|                                                    |                                                                                                    |
| 巻 号:86                                             | 表示されます                                                                                                    |
| ページ:517-520                                        | -K/1/C/10K / 8                                                                                                    |
| 年月次 - 2016-03                                      |                                                                                                    |
| 著者名                                                |                                                                                                    |
| ▲武知 亜耶 ▲波多野 純                                      | v                                                                                                    |
| 日本工業大学大学院建築学専攻博士後期課程 日本工業大学生活環境デザイン                | ン学科                                                                                                    |
|                                                    | 6                                                                                                    |
| 収録刊行物                                              |                                                                                                    |
| [関東支部][日本建築学会関東支部研究報告集][支部研究報告]                    |                                                                                                    |
| ※この始かけた料(1,000円) です                                |                                                                                                    |
| ※この論文は有料(1,000円)です。                                |                                                                                                    |
| Λ                                                  |                                                                                                    |
| 【ご注意事項】                                            |                                                                                                    |
| <ul> <li>スマートフォンでダウ る場合は、ファイル閲覧用のアプリを別述</li> </ul> | 途インストールしてください。                                                                                                    |
|                                                    |                                                                                                    |
| はと表記されますが                                          |                                                                                                    |
|                                                    | ▲ダウンロード                                                                                                    |
| Tt.                                                |                                                                                                    |
|                                                    | тор                                                                                                    |
|                                                    |                                                                                                    |
|                                                    | ** xxxxxxxxxxxxxxxxxxxxxxxxxxxxxxxxxxx                                                                                                    |
|                                                    |                                                                                                    |
|                                                    | i i                                                                                                    |
|                                                    | 9009                                                                                                    |
|                                                    | 山口萬吉島の平面計画およびスパニッシュ構成の選択について                                                                                                    |
|                                                    | The Marcelle - Let THE 1 - Add an YAT when a                                                                                                    |
|                                                    | - 地理教学・第二日本語代理教会 正会員 ○式知道者 <sup>1</sup> 正会員 彼多明後 <sup>11</sup>                                                                                                    |
|                                                    | - 単規数: 水子・口(の)が作く 4                                                                                                    |
|                                                    | ● 現地があった。 東京一日を迎び始める 「東京市」、オープロがが代える。                                                                                                    |
|                                                    |                                                                                                    |
|                                                    | ー 生活が、キャービスの少数である、生活が、日本のないます。<br>本語ので、日本のである。<br>ホールに、小菜店の「「「」」」、「」」、「」」、「」」、「」」、「」」、「」」、<br>本語のでいたして、「」」、「」、「」、「」、「」、「」、」、「」、」、「」、」、<br>本語のでいたして、「」、「」、「」、「」、、」、、」、、」、「」、」、」、、」、<br>本語のでいたして、「」、、」、、、、、、、、、、、、、、、、、、、、、、、、、、、、、、、、 |
|                                                    |                                                                                                    |
|                                                    |                                                                                                    |
|                                                    |                                                                                                    |
|                                                    |                                                                                                    |